## Инструкция по добавлению Divisat IP видеокамер в облачный сервис Dropbox/Google диск.

- 1. Вам необходимо завести почту mail/ yandex. Данные почтовые сервисы проверены и рекомендованы в качестве использования.
- 2. Для корректной работы сервиса Dropbox/Google диск, ваша камера должна быть обновлена на последнюю прошивку.
- 3. Зарегистрируйтесь на Dropbox/Google диск и зайдите в него.
- 4. Зайдите в веб интерфейс камеры. Откройте «Настройки»-«Сеть»-«Расширенные настройки»-«Cloud»(как показано на рисунке).

|     | •                     | •                | •      | •         |           |       |              |   |           |        |       |
|-----|-----------------------|------------------|--------|-----------|-----------|-------|--------------|---|-----------|--------|-------|
|     |                       | Видео            | Воспро | изведение | Настройки |       |              | ( | 3 admin 🧿 | Help ( | выход |
| φ   | Локальные настр.      | DDNS             | FTP    | SMTP      | P2P       | Cloud | Прочее       |   |           |        |       |
| =   | Система               | Cloud            |        |           |           |       | <b>4</b>     |   |           |        |       |
| 0   | Сеть                  | Сервис хранения  |        | None      |           | •     | Не подключен |   |           |        |       |
|     | Быстрая настройка     | Облако сайта     |        |           |           |       |              |   |           |        |       |
|     | Расширенная настройка | Код безопасности |        |           |           |       |              |   |           |        |       |
|     | Видео                 | Имя пользователя |        |           |           |       |              |   |           |        |       |
| -   | Изображение           | Общий объем      |        |           |           |       |              |   |           |        |       |
| 1=h | События               | Используемый     |        |           |           |       |              |   |           |        |       |
| 0   |                       | Падилочение      | -      |           |           |       |              |   |           |        |       |

5. Выберите сервис хранения Dropbox.

| Cloud            |                   |                       |
|------------------|-------------------|-----------------------|
| Сервис хранения  | None              | <b>▼</b> Не подключен |
| Облако сайта     | Dropbox<br>Google |                       |
| Код безопасности | None              |                       |

6. После этого в строке «Облако сайта» у вас появится ссылка, скопируйте ее.

|          |                       | Видео            | Воспро   | изведение       | Настройки           |                        |             |
|----------|-----------------------|------------------|----------|-----------------|---------------------|------------------------|-------------|
| <b>P</b> | Локальные настр.      | DDNS             | FTP      | SMT             | P2P                 | Cloud                  | Прочее      |
|          | Система               | Cloud            |          |                 |                     |                        |             |
| $\odot$  | Сеть                  | Сервис хранения  |          | Dropbox         |                     | ▼ H                    | е подключен |
|          | Быстрая настройка     | Облако сайта     | <u>г</u> | https://www.dro | pbox.com/oauth2/aut | thorize?client_id=4uir | 1           |
|          | Расширенная настройка | Код безопасности |          |                 |                     |                        | -           |
|          | Видео                 | Имя пользователя |          |                 |                     |                        |             |
| 2        | Изображение           | Общий объем      |          |                 |                     |                        |             |
| ۲        | События               | Используемый     |          |                 |                     |                        |             |
|          |                       | Подключение      |          |                 |                     |                        |             |

7. Откройте новую вкладку в браузере и вставьте эту ссылку.

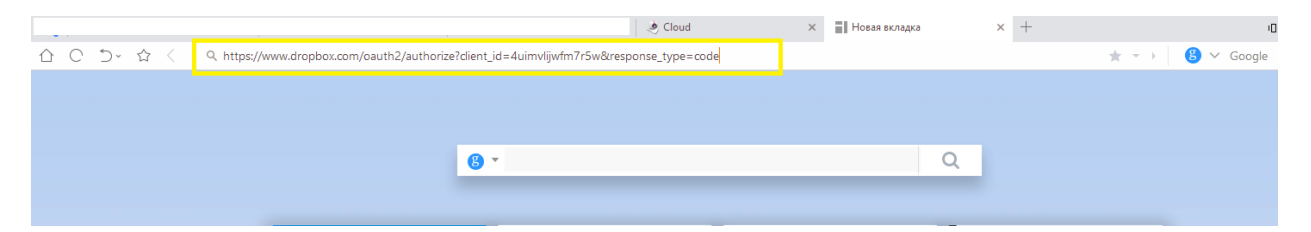

8. Откроется окно по добавления в ваш Dropbox камеры, нажмите «Можно».

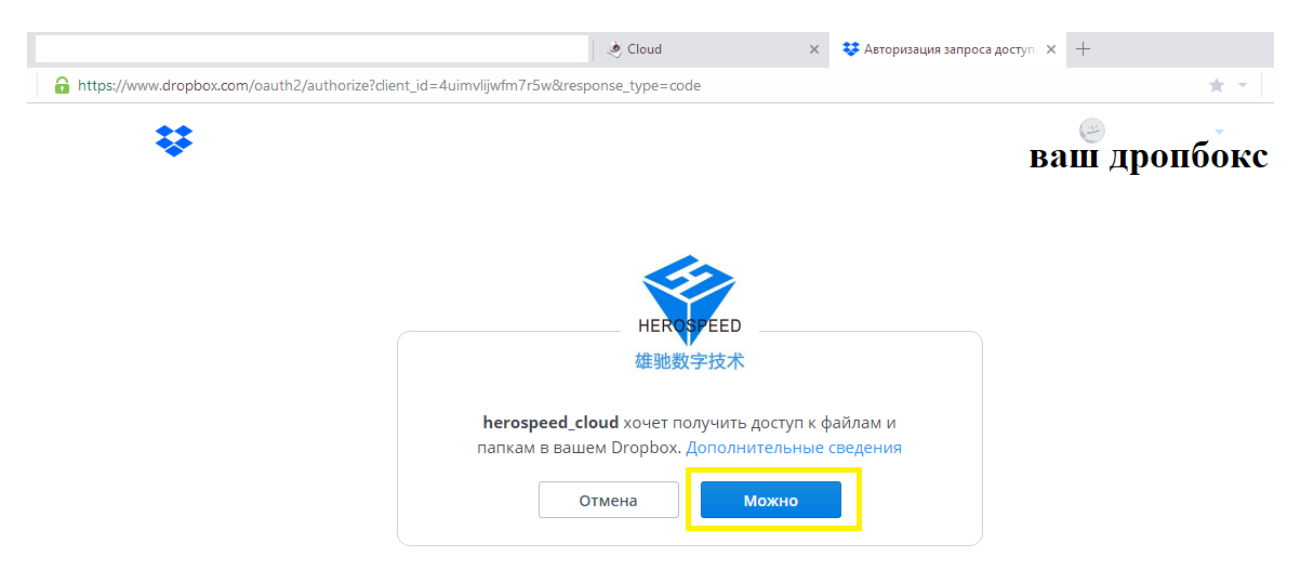

9. После этого вы увидите код камеры, который вам необходимо скопировать.

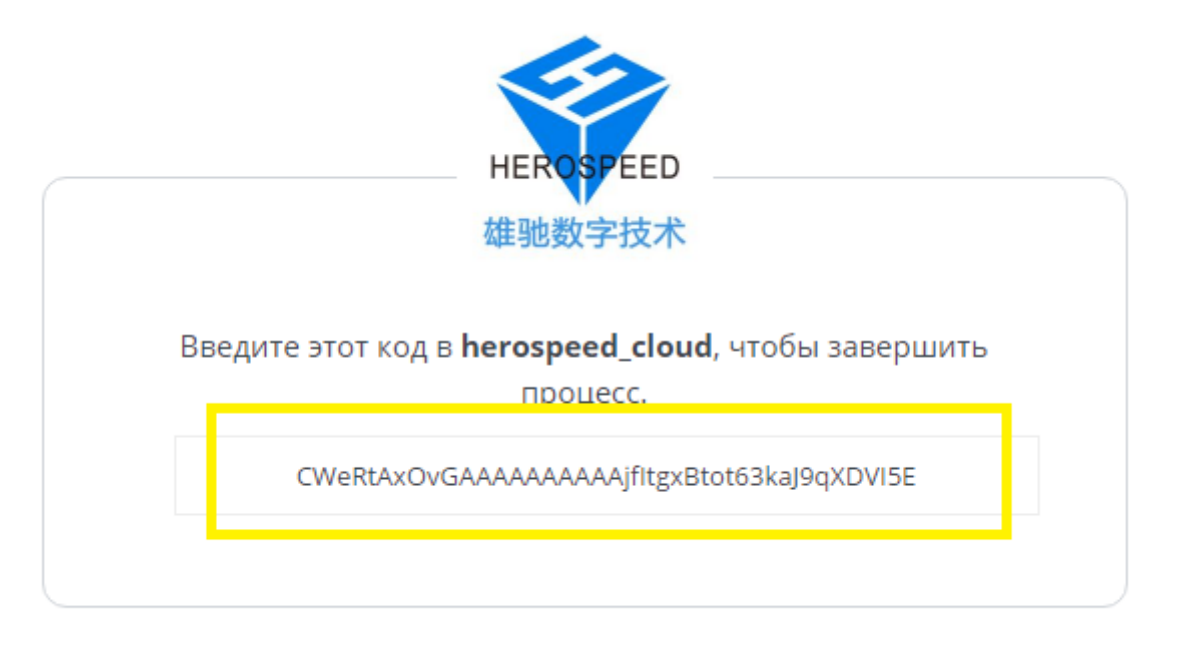

10. Вставьте данный код в третью строку «Код безопасности», после чего нажмите «Подключение».

|          |                       | Видео            | Воспро | изведение        | Настройки          |                        |              |
|----------|-----------------------|------------------|--------|------------------|--------------------|------------------------|--------------|
| <b>P</b> | Локальные настр.      | DDNS             | FTP    | SMTP             | P2P                | Cloud                  | Прочее       |
| <b>—</b> | Система               | Cloud            |        |                  |                    |                        |              |
| $\odot$  | Сеть                  | Сервис хранения  |        | Dropbox          |                    | •                      | Не подключен |
|          | Быстрая настройка     | Облако сайта     |        | https://www.drop | box.com/oauth2/au  | thorize?client_id=4uir |              |
|          | Расширенная настройка | Код безопасности |        | CWeRtAxOvGA      | AAAAAAAAAjfItgxBto | ot63kaJ9qXDVI5E        |              |
| D        | Видео                 | Имя пользователя |        |                  |                    |                        |              |
|          | Изображение           | Общий объем      |        |                  |                    |                        |              |
| 1=h      | События               | Используемый     |        |                  |                    |                        |              |
| ų_jų     |                       | Подключение      |        |                  |                    |                        |              |

11. После подключения и обновления данного раздела меню на камеры, вы увидите, что ваша камеры была добавлена в ваш Dropbox по адресу электронной почты к которому привязан Dropbox. Так же вы увидите Общий объем доступной для хранения информации и занятый.

|          |                       | Видео            | Воспро | оизведение   | Had     | стройки |       |           |
|----------|-----------------------|------------------|--------|--------------|---------|---------|-------|-----------|
| Φ        | Локальные настр.      | DDNS             | FTP    | SM           | ITP     | P2P     | Cloud | Прочее    |
| <b>=</b> | Система               | Cloud            |        |              |         |         |       |           |
| 0        | Сеть                  | Сервис хранения  | - F    | Dropbox      |         |         | т Г   | Тодключен |
|          | Быстрая настройка     | Облако сайта     |        |              |         |         |       |           |
|          | Расширенная настройка | Код безопасности |        |              |         |         |       |           |
|          | Видео                 | Имя пользователя |        | v-satvision@ | mail.ru |         |       |           |
| 2        | Изображение           | Общий объем      |        | 2048.00MB    |         |         |       |           |
|          | События               | Используемый     |        | 35.80MB      |         |         |       |           |
|          |                       | Разъединен       |        |              |         |         |       |           |

12. Для включения функции по отправке тревожных уведомлений на Dropbox, вам необходимо зайти в раздел «События»-«Движения» (данный пункт должен быть обязательно включен, должна быть выбрана область на которой будет фиксироваться движение, должна быть выставлена чувствительность и включено расписание).После этого вы переходите в раздел «Оповещение», включаете галочку «Загрузить в облако», нажимаете «Сохранить.»

|          |                  | Видео                                                   | Воспроизведение        | Настройки |  |
|----------|------------------|---------------------------------------------------------|------------------------|-----------|--|
| <b>P</b> | Локальные настр. | <b>Движение</b> Приват                                  | гзоны Исключение       |           |  |
| =        | Система          | 🗷 Включить                                              | 2                      |           |  |
| $\odot$  | Сеть             | Настройки област                                        | и > Расписание > Опове | ещение 3  |  |
|          | Видео            | <ul> <li>Выбрать все</li> <li>Загрузка по SM</li> </ul> | TP                     |           |  |
|          | Изображение      | 🔲 Загрузить чере                                        | 3 FTP                  |           |  |
|          | События          | 🕢 Загрузить в Обл                                       | ако 4                  |           |  |
|          | События          | 🔲 Запись на SD к                                        | арту                   |           |  |
|          | 1                |                                                         |                        |           |  |
|          |                  |                                                         |                        |           |  |
|          |                  |                                                         |                        |           |  |
|          |                  |                                                         |                        |           |  |
|          |                  |                                                         |                        |           |  |
|          |                  |                                                         |                        |           |  |
|          |                  |                                                         |                        |           |  |
|          |                  | Сохранить                                               | 5                      |           |  |

После выполнения данных шагов, вы можете зайти на Dropbox. Система создаст сама папку, в которую будут сохраняться снимки, сделанные камерой, при фиксации детекции движения в кадре.

13. Для того, чтобы переключиться на другой облачный сервис хранения информации Google диск, вам необходимо зайти в раздел «Cloud», нажать «Разъединен». Тем самым вы отключите камеру от облака Dropbox. Теперь вы можете настроить камеру на отправку уведомлений на облако Google диск, повторив шаги с 4 по 12.

|          |                       | Видео            | Воспро | изведение       | Настройки |       |           |
|----------|-----------------------|------------------|--------|-----------------|-----------|-------|-----------|
| <b>P</b> | Локальные настр.      | DDNS             | FTP    | SMTP            | P2P       | Cloud | Прочее    |
| <b>—</b> | Система               | Cloud            |        |                 |           |       |           |
| $\odot$  | Сеть                  | Сервис хранения  |        | Dropbox         |           | Ŧ     | Подключен |
|          | Быстрая настройка     | Облако сайта     |        |                 |           |       |           |
|          | Расширенная настройка | Код безопасности |        |                 |           |       |           |
| DI       | Видео                 | Имя пользователя |        | v-satvision@mai | l.ru      |       |           |
|          | Изображение           | Общий объем      |        | 2048.00MB       |           |       |           |
|          | События               | Используемый     |        | 35.80MB         |           |       |           |
|          |                       | Разъединен       |        |                 |           |       |           |